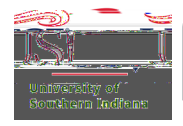

## Adding a USI Travel Card to an Egencia Account

## Step 1

Locate and click Your Namein the upper-right hand corner. Then select Go toprofile.

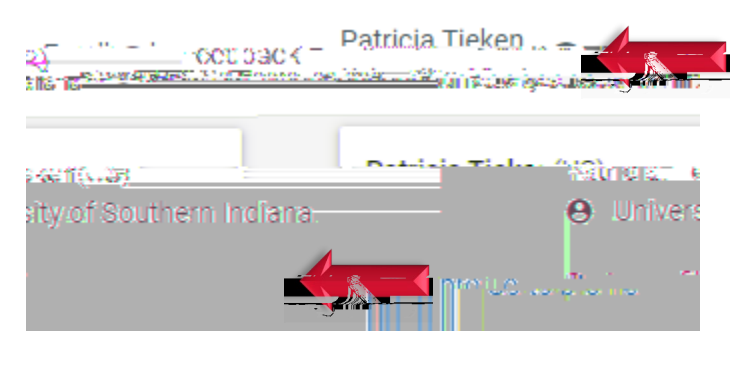

## Step2

Find and then click Paymenttype in the left-hand column.

| → Namrepphonemunicergad doess                                                                                                    |      |
|----------------------------------------------------------------------------------------------------|------|
|                                                                                                    | -    |
| domain international and a second                                                                                                    | 100  |
| Passports, SA, other documents<br>Custom data fields                                                                                                    |      |
| TI LOW PROPERTY AND ADDRESS OF THE PROPERTY OF T                                                                                                    |      |
|                                                                                                    |      |
|                                                                                                    |      |
|                                                                                                    |      |
| e:: Inavelen <u>grou</u> psyn                                                                                                    | oles |
|                                                                                                    |      |
| vere                                                                                                    | prov |
| Improving protecting of the second property of the second property o |      |

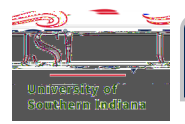

## Step3

Click Add credit card.

In the Paymenttype section, enter the remaining prompted information (i.e.,